# Založenie notifikačnej kampane

Last updated 17 októbra, 2024

Notifikačné e-maily nie je možné odosielať cez webové rozhranie, iba priamo cez SMTP server.

Ide o spoplatnený <u>doplnkový modul</u> pre overených zákazníkov, ktorý si vyžaduje aktiváciu.

Tu si ukážeme, ako celý proces nastaviť.

#### Aktivácia notifikačných e-mailov

Notifikačné e-maily zapnete jednoducho v sekci Moduly.

| 🕝 Klerk 🖪 🕿 Kampané 🛛 Kontakty              | 🛃 Statistiky             |                                                                                                    |                  | -      | a                                                                       |
|---------------------------------------------|--------------------------|----------------------------------------------------------------------------------------------------|------------------|--------|-------------------------------------------------------------------------|
| DKIM a SPF    A Moduly    A Datki nastaveni | Rozesílač                |                                                                                                    |                  |        | Vale údaje S Fakturace a platby Údaje pro SMTP 42-API kliče Povolené IP |
|                                             | Název modulu             | Popis                                                                                                    | Cena / měsic Ako |        | DKIM a SPF                                                              |
|                                             | Odložené rozesílání      | Umobiluje naplánovat odeslání přípravené kampaně na pozdější termin v budoucnosti.                                                                        | 0,- Kč 🗾 🚺       |        | <u>A</u> Moduly <u>A</u> Dalčí nastavení                                |
|                                             | Správa kontaktů          |                                                                                                    |                  |        | API dokumentace    Nápověda                                             |
|                                             | Název modulu             | Popis                                                                                                    | Cena / měsíc Ako | . /    | C Podpora                                                               |
|                                             | Nadřazené skupiny        | Po spušlehi izboto modulu můžete vytválet nadluzené skupiny. Pod ně pak můžete příladit klovváné<br>skupiny vstách kontaktů a tim je přehledné uspořádat. | 0,- Kč 🚺         |        | (+ Odhlásit se                                                          |
|                                             | Rozšířené údaje kontaktu | Po spuštehri tohoto modulu můžete kontaktům přířadit datší údaje. Zárověh pak můžete údaje<br>kontaktu automaticky vkládat do obsahu mallu v nzesílači.   | 30,- Кл          | VYP    |                                                                         |
|                                             | SMTP                     |                                                                                                    | /                |        |                                                                         |
|                                             | Název modulu             | Popis                                                                                                    | Cena / měsic Ako | æ      |                                                                         |
|                                             | Notifikačni kampaně      | Umožní poslikní stavových zpráv (např. objednávky) bez prodlevy. Není určeno na rozeslikní<br>hromadných malů.                                            | 100,- Kč Za      | apnout |                                                                         |

## Ako odoslať notifikačné (stavové) e-maily?

#### Nastavte spojenie na SMTP s prefixom notif.

Ak sa chcete pripojiť k nášmu SMTP serveru, nastavte prihlasovacie meno s predponou **notif**, heslo je rovnaké ako pri bežnom prihlásení.

Napríklad ak máte účet **mojmail@mojadomena.sk**, tak na odoslanie notifikačného e-mailu nastavte login na **notif.mojmail@mojadomena.sk** 

### Chcete získavať štatistiky aj pre notifikačné kampane?

Ak vás zaujímajú aj štatistiky pri notifikačných kampaniach, musíte v hlavičke e-mailu pre takúto kampaň nastaviť: **X-CampaignID** 

Hlavička X-CampaignID slúži na identifikáciu kampane v e-maile. Pri odosielaní pridajte túto hlavičku, aby došlo k správnemu spárovaniu. Napríklad v Nette to spravíte takto: \$message->setHeader(,X-CampaignID', ,2DmugDTQpLcjZXrxPqPS');

X-CampaignID je uvedené pri každej založenej kampani v jej prehľade.

Prečítajte si aj, aký je rozdiel medzi hromadnou poštou a notifikačnými e-mailami.